### Solteq Sund – Det Webbaserede Kalendermodul

### Indholdsfortegnelse

| Indledning:                                   | 1  |
|-----------------------------------------------|----|
| Forudsætininger - inden systemet tages i brug | 1  |
| Dagens aktiviteter                            | 5  |
| Barnets stamkort                              | 7  |
| Aktivitetskalender                            | 9  |
| Yderligere informationer                      | 13 |

#### Indledning:

Det Webbaserede Kalendermodul er en del af modulet 'BVL' i Solteq Sund.

Modulet gør at fagpersoner i andre enheder i kommunen, kan arbejde med børn og data på børn, som er specifikt udvalgt i forhold til hvad andre enheder må kunne se af data fra Solteq Sund systemet.

Modulet kan benyttes af alle fagpersoner i kommunen, som måtte være interesseret i dette. For hver bruger som benytter Det Webbaserede Kalendermodul, er der tale om en licens, på samme måde som en licens til brugere i Solteq Sund.

### Forudsætininger - inden systemet tages i brug

For at kunne bruge denne funktion, skal der for kommunen være indgået en aftale med Solteq om modulet BVL, samt den tekniske opsætning skal være på plads.

Det er en forudsætning, at brugerne er tilmeldt gruppen 'TMTDietitian' i kommunens Active Directory (AD).

Følgende skal ske før en bruger kan benytte Det Webbaserede Kalendermodul, efter ovenstående er på plads:

- 1. Sundhedsplejen opretter brugerne i Solteq Sund brugerne skal være aktive.
- 2. Sundhedsplejen opretter brugeren i Solteq Sund.
  - a. I denne vejledning er brugeren oprettet på Lokalområde: Vægtenheden og Distrikt: Vægtenheden.
- 3. Sundhedsplejen opretter tilgængelighed på brugerne i Solteq Sund, på det relevante lokalområde og distrikt.

I Solteq Sund, skal nøgleordet 'bvlBookingType' være konfigureret med oplysninger om hvilke aftaletyper som skal kunne ses og oprettes ved brug af Det Webbaserede Kalendermodul.

Ved at se på aftaletyper i Sund, kan både navnet og ID findes:

|    | Navn                               | ArkivereID    | Nave Vægtenheden - træning Farve                                                                                 |
|----|------------------------------------|---------------|----------------------------------------------------------------------------------------------------|
|    | Graviditetsbesøg                   | Nej 60000000  |                                                                                                    |
|    | Hjemmebesøg                        | Nej 60000001  |                                                                                                    |
| F  | Hjemmebesøg behov                  | Nej 60000002  | Aktiviteter af denne type, skal default foreslås 0 dage ude i fremtiden                                          |
|    | Møde/kursus                        | Nej 60000003  |                                                                                                    |
|    | Samtale/undersøgelse               | Nei 60000004  | Aktiviteter af denne type tager typisk 10 minutter                                                               |
| Ē  | Samtale/undersøgelse behov         | Nei 60000005  |                                                                                                    |
| 1  | Henvisning til egen indsats        | Nej 60000006  |                                                                                                    |
|    | Henvisning til andre               | Nej 60000007  | ☐ Til denne aktivitetstype skal typisk bruge distrikt: Distrikt A 🛛 👋                                            |
|    | Henvisning til tværfaglig gruppe   | Nej 60000008  |                                                                                                    |
|    | Møde med gruppe                    | Nej 60000009  | Denne aktivitetstype udføres typisk af:                                                                          |
| _  | Møde med vordende forældre         | Nej 60000010  | adini                                                                                                    |
|    | Åben hus                           | Nei 60000011  |                                                                                                    |
| 17 | Andre initiativer overfor forældre | Nej 60000012  |                                                                                                    |
|    | Konsulent: sundhed og trivsel      | Nej 60000013  |                                                                                                    |
|    | Konsulent: konkret rådgivning børn | Nej 60000014  | Bruges til Alle 🗧                                                                                                |
|    | Administration                     | Nej 60000015  |                                                                                                    |
|    | Sundhedspædagogiske aktiviteter    | Nej 60000016  | Når denne aktivitetstype bruges i udskrifter, skal den betegnes:                                                 |
|    | Konsulent: hygiejne                | Nej 600000017 |                                                                                                    |
|    | Smitsomme sygdomme                 | Nej 60000018  |                                                                                                    |
| I  | Konsultation                       | Nej 600000200 |                                                                                                    |
|    | Barsel / Tidligt besøg             | Nej 600000300 | the involution of the second second second second second second second second second second second second second |
|    | Tværfagligt samarbejde             | Nej 600000400 | Hvis udskriften giver mulighed for en kort forklaring:                                                           |
|    | Vægtenheden - træning              | Nej 600000401 |                                                                                                    |
|    |                                    |               |                                                                                                    |
|    |                                    |               |                                                                                                    |
|    |                                    |               |                                                                                                    |
|    |                                    |               |                                                                                                    |
|    |                                    |               |                                                                                                    |
|    |                                    |               | Arkiveret - Bruges ikke til nye aktiviteter                                                                      |
| _  |                                    |               |                                                                                                    |
| _  |                                    |               |                                                                                                    |
| _  |                                    |               |                                                                                                    |
|    |                                    |               |                                                                                                    |
|    |                                    |               |                                                                                                    |
|    |                                    |               |                                                                                                    |
| _  |                                    |               |                                                                                                    |
| _  |                                    |               |                                                                                                    |
| _  |                                    |               |                                                                                                    |
| -  |                                    |               |                                                                                                    |
| -  |                                    |               | Gem                                                                                                    |
| _  |                                    |               |                                                                                                    |

Navnet på aktiviteten fra listen over aktiviteter, skal noteres i feltet 'Tekst' i nøgleordet 'bvlBookingType'.

ID'et fra aktiviteten på aktivitetslisten, skal noteres i feltet 'Værdi' i nøgleordet 'bvlBookingType'. Sorteringen er underordnet, men bør være forskellig og løbende.

Der kan registreres lige så mange aktivitetstyper, som kommunen ønsker.

| ovlBookingType                        |                   | *                      | Tilføj nøgleord | Slet nøgleord |           |           |                 |
|---------------------------------------|-------------------|------------------------|-----------------|---------------|-----------|-----------|-----------------|
| Udfaldsrum for nø                     | gleord            |                        |                 |               |           |           |                 |
| ekst 🔺                                |                   | Værdi                  |                 |               |           | Sortering |                 |
| /ægtenhed - kons<br>/ægtenhed - træni | ultation<br>ing   | 600000231<br>600000401 |                 |               |           | 2<br>1    |                 |
|                                       |                   |                        |                 |               |           |           |                 |
|                                       |                   |                        |                 |               |           |           |                 |
|                                       |                   |                        |                 |               |           |           |                 |
|                                       |                   |                        |                 |               |           |           |                 |
|                                       |                   |                        |                 |               | Slet værd | li (      | Tilføj ny værdi |
| Rediger nøgl                          | eord              |                        |                 |               |           |           |                 |
| Tekst                                 | Vægtenhed - konsu | Itation                |                 |               |           |           |                 |
| Værdi                                 | 60000231          |                        |                 |               |           |           |                 |
| Sortering                             | 2                 |                        |                 |               |           |           |                 |
|                                       |                   |                        |                 |               |           | G         | em ændringer    |

I nøgleordet 'patientStatus' skal der være oprettet en status, som børnene skal have som sekundær status. Denne status afgør om børnene kan ses på Det Webbaserede Kalendermodul eller ej.

| tientStatus        |                  | × (Tilføj nøgleord | Slet nøgleord |                    |     |
|--------------------|------------------|--------------------|---------------|--------------------|-----|
| Jdfaldsrum for nøg | gleord           |                    |               |                    |     |
| kst 🔺              |                  | Værdi              |               | Sortering          |     |
| ktiv i sundhedspl  | ejen             | 1                  |               | 1                  |     |
| rkiveret           |                  | 10                 |               | 10                 |     |
| hovs sundhedsp     | leje             | 3                  |               | 3                  |     |
| a anden kommun     | e                | 11                 |               | 20                 |     |
| anden kommune      |                  | 6                  |               | 6                  |     |
| ors                |                  | 8                  |               | 8                  |     |
| vervægtsklinikke   | in .             | 13                 |               | 13                 |     |
| assiv              |                  | 2                  |               | 2                  |     |
| nsker ikke sundh   | edspleje         | 9                  |               | 9                  |     |
|                    |                  |                    |               |                    |     |
|                    |                  |                    |               |                    |     |
|                    |                  |                    |               |                    |     |
|                    |                  |                    |               |                    |     |
|                    |                  |                    |               |                    |     |
|                    |                  |                    |               |                    |     |
|                    |                  |                    |               |                    |     |
| Rediger nøgle      | eord             |                    | Slet v        | ærdi Tilføj ny vær | 'di |
| Tekst              | Overvægtsklinikk | 1                  |               |                    |     |
| Værdi              | 13               |                    |               |                    |     |
|                    |                  |                    |               |                    |     |
| Sortering          | 13               |                    |               |                    |     |
|                    |                  |                    |               |                    |     |
|                    |                  |                    |               |                    |     |

I nøgleordet 'patientStatusOverweight', skal værdien fra 'patientStatus' indtastes. Der må ikke ændres på 'Tekst' eller på 'Sortering'.

| Nøgleord                 |                         |       |                 |               |           |           |                   |
|--------------------------|-------------------------|-------|-----------------|---------------|-----------|-----------|-------------------|
| patientStatusOverweight  |                         | *     | Tilføj nøgleord | Slet nøgleord |           |           |                   |
| Udfaldsrum for nøgleord  |                         |       |                 |               |           |           |                   |
| Tekst 🔺                  |                         | Værdi |                 |               |           | Sortering |                   |
| Overweight patient statu | 5                       | 13    |                 |               |           | 1         |                   |
|                          |                         |       |                 |               |           |           |                   |
|                          |                         |       |                 |               |           |           |                   |
|                          |                         |       |                 |               |           |           |                   |
|                          |                         |       |                 |               |           |           |                   |
|                          |                         |       |                 |               |           |           |                   |
|                          |                         |       |                 |               |           |           |                   |
|                          |                         |       |                 |               |           |           |                   |
|                          |                         |       |                 |               |           |           |                   |
|                          |                         |       |                 |               |           |           |                   |
|                          |                         |       |                 |               | Slet værd | li (      | Tilføj ny værdi 📄 |
| Rediger nøgleord         |                         |       |                 |               |           |           |                   |
| Tekst                    | Overweight patient stat | us    |                 |               |           |           |                   |
| Værdi                    | 13                      |       |                 |               |           |           |                   |
| Sortering                | 1                       |       |                 |               |           |           |                   |
|                          |                         |       |                 |               |           |           |                   |
|                          |                         |       |                 |               |           | G         | iem ændringer     |

Når løsningen er opsat af Solteq, vil brugerne kunne tilgå denne løsning via en adresse i en webbrowser.

Du vil herefter komme ind til en loginside – login med dit Windows brugernavn og adgangskode:

| Brugernavn  |        |       |
|-------------|--------|-------|
|             |        |       |
| Adgangskode |        | <br>_ |
|             |        |       |
|             |        |       |
|             | Log på |       |

Når du er logget ind, vil du få vist startsiden.

#### Dagens aktiviteter

Startsiden er fanen 'Dagens aktiviteter', som viser hvilke aktiviteter du har for i dag. Der vises oplysninger om barnets navn, start og sluttidspunkt for aftalen, samt hvilken type og status aftalen her.

Ved at klikke på en aftale, vil barnets stamkort åbnes.

Der kan nederst i højre hjørne, vælges om sproget på siden skal være dansk eller engelsk.

Øverst til højre, er der mulighed for at logge ud af systemet.

| K                    |                                                                                                    |                                                                                                    |                                                                                                    | jkj Log ud                                                                                                    |  |  |  |
|----------------------|----------------------------------------------------------------------------------------------------|----------------------------------------------------------------------------------------------------|----------------------------------------------------------------------------------------------------|----------------------------------------------------------------------------------------------------|--|--|--|
| Webbaseret Fagsystem |                                                                                                    |                                                                                                    |                                                                                                    |                                                                                                    |  |  |  |
| eter Barnets data    | Aktivitetskaler                                                                                                    | nder                                                                                                    |                                                                                                    |                                                                                                    |  |  |  |
| Efternavn            | Starttid                                                                                                    | Sluttid                                                                                                    | Aktivitetstype                                                                                                    | Status                                                                                                    |  |  |  |
| Tobiasen             | 12:00                                                                                                    | 12:45                                                                                                    | Vægtenheden - træning                                                                                                    | Aftalt mundtligt                                                                                                    |  |  |  |
| ts data' giver di    | g mulighed                                                                                                    | for at fren                                                                                                    | nsøge et barn.                                                                                                    |                                                                                                    |  |  |  |
| k                    |                                                                                                    |                                                                                                    |                                                                                                    | jkj Log ud                                                                                                    |  |  |  |
| ret Fagsyste         | m                                                                                                    |                                                                                                    |                                                                                                    |                                                                                                    |  |  |  |
| eter Barnets data    | Aktivitetskalen                                                                                                    | der                                                                                                    |                                                                                                    |                                                                                                    |  |  |  |
| ts navn eller CPR-nu | mmer                                                                                                    |                                                                                                    |                                                                                                    |                                                                                                    |  |  |  |
|                      | S                                                                                                    | øg                                                                                                    |                                                                                                    |                                                                                                    |  |  |  |
|                      |                                                                                                    |                                                                                                    |                                                                                                    |                                                                                                    |  |  |  |
|                      | ret Fagsyste<br>eter Barnets data<br>Efternavn<br>Tobiasen<br>ts data' giver di<br>k<br>ret Fagsyste<br>ter Barnets data<br>ts navn eller CPR-nu | ret Fagsystem<br>eter Barnets data Aktivitetskaler<br>Efternavn Starttid<br>Tobiasen 12:00<br>ts data' giver dig mulighed f<br>k<br>ret Fagsystem<br>ter Barnets data Aktivitetskalen<br>ts navn eller CPR-nummer | ret Fagsystem eter Barnets data Aktivitetskalender   Efternavn Starttid   Suttid   Tobiasen   12:00   ts data' giver dig mulighed for at frem k <pre> ret Fagsystem ter Barnets data Aktivitetskalender </pre> ts navn eller CPR-nummer    Søg | ret Fagsystem          ter       Barnets data       Aktivitetskalender         Efternavn       Starttid       Sluttid       Aktivitetstype         Tobiasen       12:00       12:45       Vægtenheden - træning         ts data' giver dig mulighed for at fremsøge et barn.         k         ret Fagsystem         ter       Barnets data       Aktivitetskalender         ts navn eller CPR-nummer       Søg |  |  |  |

Engelsk Dansk

Der kan søges på oplysninger om fødselsdato/CPR, samt for- og efternavn.

Der vil blive vist de første 20 resultater, som svarer til din søgning.

| oorger.dk              |                                 |                                 |                                |                               | jkj Log ud |
|------------------------|---------------------------------|---------------------------------|--------------------------------|-------------------------------|------------|
| Nebbaseret Fa          | gsystem                         |                                 |                                |                               |            |
| Dagens aktiviteter Bar | nets data Aktivite              | tskalender                      |                                |                               |            |
|                        | Vælg et barn                    |                                 |                                |                               |            |
| Skriv barnets navn e   |                                 |                                 |                                |                               |            |
| b                      | CPR                             | Fornavn                         | Efternavn                      | Adresse                       |            |
| b                      | CPR<br>0107729995               | Fornavn<br>Max                  | Efternavn<br>Berggren          | Adresse                       |            |
| b                      | CPR<br>0107729995<br>1007059995 | Fornavn<br>Max<br>Muhammed Test | Efternavn<br>Berggren<br>Abdul | Adresse<br>Test Vejnavngade 5 |            |

Ved at klikke på barnet, åbnes barnets stamkort.

### Barnets stamkort

|                                                                                                    |                                | lem                     |                                                                                                    |                     |                                                                                                    |                                |                                                                                                    |               |
|----------------------------------------------------------------------------------------------------|--------------------------------|-------------------------|----------------------------------------------------------------------------------------------------|---------------------|----------------------------------------------------------------------------------------------------|--------------------------------|----------------------------------------------------------------------------------------------------|---------------|
| gens aktiviteter                                                                                                    | Barnets da                     | ta Aktivit              | etskalender                                                                                                    |                     |                                                                                                    |                                |                                                                                                    |               |
| Christ harnata pa                                                                                                    | un elles CDD                   |                         |                                                                                                    |                     |                                                                                                    |                                |                                                                                                    |               |
| bot                                                                                                    | IVIT ELLET CPR                 | nummer                  | Sad                                                                                                    |                     |                                                                                                    |                                |                                                                                                    |               |
|                                                                                                    |                                |                         | 300g                                                                                                    |                     |                                                                                                    |                                |                                                                                                    |               |
| Information                                                                                                    |                                |                         |                                                                                                    |                     |                                                                                                    |                                |                                                                                                    |               |
| CPR                                                                                                    | 0                              | 212159995               |                                                                                                    |                     | Alder                                                                                                    | 15                             | år og 2 mdr                                                                                                    |               |
| Fornavn                                                                                                    | В                              | o                       |                                                                                                    |                     | Kaldenavn                                                                                                    | -                              |                                                                                                    |               |
| Efternavn                                                                                                    | т                              | obiasen                 |                                                                                                    |                     |                                                                                                    |                                |                                                                                                    |               |
| Telefon                                                                                                    | -                              |                         |                                                                                                    |                     | E-mail                                                                                                    | -                              |                                                                                                    |               |
| Adresse                                                                                                    | н                              | avneholme               | n 25                                                                                                    |                     | Postnr. og by                                                                                                    | 150                            | 61 København V                                                                                                    |               |
| Forældremyr                                                                                                    | ndighedsir                     | dehaver                 | 9                                                                                                    |                     |                                                                                                    |                                |                                                                                                    |               |
| Navn                                                                                                    |                                |                         | Adresse                                                                                                    |                     |                                                                                                    |                                | Telefon                                                                                                    |               |
| Morten BVL Test                                                                                                    |                                |                         | Havneho                                                                                                    | olmen 25            |                                                                                                    |                                | 29313887                                                                                                    |               |
| Aktiviteter                                                                                                    | Opret                          |                         |                                                                                                    |                     |                                                                                                    |                                |                                                                                                    |               |
| Dato                                                                                                    | Start                          | Slut                    | Туре                                                                                                    |                     | Status                                                                                                    | Fagperson:                     | Notat                                                                                                    |               |
| 10-07-2020                                                                                                    | 12:00                          | 12:45                   | Vægtenheden - træ                                                                                                    | ning                | Aftalt mundtligt                                                                                                    | Jesper KJ                      | -                                                                                                    | / 1           |
| 09-07-2020                                                                                                    | 12:55                          | 13:15                   | Vægtenheden - træ                                                                                                    | ning                | Opfølgning                                                                                                    | Jesper KJ                      | -                                                                                                    | / 1           |
| 09-07-2020                                                                                                    | 11:55                          | 13:05                   | Vægtenheden - træ                                                                                                    |                     |                                                                                                    |                                |                                                                                                    |               |
| Vækstregistr                                                                                                    | eringer                        | Opret<br>5 år WHO       | Drenge længde/ højde                                                                                                    | ning<br>e for alder | Opfølgning<br>0 - 5 år WHO Drene                                                                                                    | Martin<br>ge vægt for længde/  | Træning med Bo                                                                                                    | Drenge BMI fe |
| Vækstregistr<br>C Drenge ve<br>25<br>20<br>15<br>10<br>5                                                                                                    | eringer egt for alder 0 -      | Opret<br>5 år WHO       | Drenge længde/ højde                                                                                                    | e for alder         | 0- 5 år WH0 Dreny                                                                                                    | Martin<br>ge vægt for længde// | Treening med Bo                                                                                                    | Drenge BMI fr |
| Vækstregistr<br>Conserver<br>Conserve | eringer (<br>egt for alder 0 - | Opret<br>5 år WHO       | Drenge længde/ højde                                                                                                    | e for alder         | Opfølgning<br>0-5 år WHO Drene<br>p75 p00<br>april 1000<br>april 10000<br>april 1000<br>april 1000<br>ap | Martin ge vægt for længde//    | Treening med Bo                                                                                                    | Drenge BMI fr |
| Vækstregistr<br>Compare ve<br>Compare ve<br>Comp                               | eringer<br>egt for alder 0 -   | Opret<br>5 år WHO<br>p3 | Drenge længde/ højde                                                                                                    | e for alder         | Opfalgning<br>0 - 5 År WHO Dreny<br>p76 p00<br>p76 p00<br>Alder i År<br>Højde<br>65.0 cm                                                                                                    | Martin ge vægt for længde/     | A Treening med Bo                                                                                                    | Drenge BMI fr |
| Vækstregistr<br>Compare ve<br>Compare ve<br>Comp                               | eringer egt for alder 0 -      | Opret<br>5 år WHO<br>p3 | Drenge længde/ højde           p10         p25           g10         p25           Vægt         20,0 kg           15,0 kg         15,0 kg | e for alder         | 0-5 År WHO Dren<br>p75 p00<br>p75 p00<br>Alder i år<br>100<br>100<br>100<br>100<br>100<br>100<br>100<br>10                                                                                                    | Martin ge vægt for længde/     | Treening med Bo           højde 0 - 5 år WHO           målinger           4           BMI           47,34           41,67  | Drenge BMI fr |
| Vækstregistr<br>Compare væ<br>Compare væ<br>Comp                               | eringer egt for alder 0 -      | Opret<br>5 år WHO<br>p2 | Drenge længde/ højde<br>p10 p25<br>p10 p25<br>Vægt<br>20.0 kg<br>15.0 kg<br>12.0 kg                                                       | e for alder         | 0- 5 år WHO Dreny                                                                                                    | Martin ge vægt for længde//    | 4<br>Treening med Bo<br>hajde 0 - 5 år WHO<br>målinger<br>4<br>4<br>4<br>4<br>4<br>4<br>4<br>4<br>4<br>4<br>4<br>5<br>9,26 | Drenge BMI fr |

Engelsk Dansk

Øverst på denne visning, er der igen mulighed for at søge direkte efter et barn.

Der fremgår informationer om barnet, ligeledes oplysninger på de(n) relation(er), som har forældremyndighed.

Det er muligt at oprette en aktivitet på barnet. Det er muligt at redigere og slette egne aktiviteter. Aktiviteter som andre fagpersoner er ansvarlige for, kan ses, men ikke redigeres.

Det er muligt at se og foretage vækstregistreringer. Der vil blive vist dato for målingen, vægt, højde og BMI. BMI bliver automatisk udregnet af systemet. Det er muligt i 24 timer efter målingen er registreret, at slette og/eller redigere i denne måling. Der kan kun redigeres og slettes egne målinger.

| 3VL Test |                    | Havneholmen 25                      |                                   | 29313887        |
|----------|--------------------|-------------------------------------|-----------------------------------|-----------------|
| eter     | Opret en aktivitet |                                     |                                   |                 |
| -2020    | Specialist:<br>jkj | Aktivitet:<br>Vægtenheden - træni 👻 | Status:<br>Aftale, brev sendt 🛛 👻 | 1               |
| -2020    | Dato:              | Tid:                                | Varinhed:                         | 1               |
| -2020    | 10.7.2020          | iii 18:04 G                         | 0 10                              | Find første tid |
| registro | Beskrivelse        |                                     |                                   |                 |
| -2020    |                    |                                     |                                   |                 |
| -2018    |                    |                                     |                                   |                 |
| uation   | Opret Annuller     |                                     |                                   |                 |
| gængelig | outu               |                                     |                                   |                 |
|          |                    |                                     |                                   |                 |

Når der skal oprettes en aktivitet klikkes der på knappen 'Opret' ud for 'Aktivitet'.

Det er ikke muligt at skifte ansvarlig for aktiviteten – aktiviteten vil altid være oprettet hos dig.

Der kan vælges aktivitetestype ud fra de definerede typer i Solteq Sund nøgleordet 'bvlBookingType'.

Det er muligt at vælge status på aktiviteten. Det er muligt at vælge de samme værdier her, som der er oprettet i Solteq Sund.

Dato, tid og varighed kan tilrettes, hvorefter der kan klikkes 'Find første tid'. Denne knap benytter din tilgængelighed, som er oprettet i Solteq Sund og vil vise foreslået tid. Ved at klikke på den foreslået tid, vil du få 5 andre muligheder, som passer med de værdier du har indtastet.

Der kan tilføjes en beskrivelse.

| 551  |                    |   | Havienounen 25        |                    |   | 27515007        |   |
|------|--------------------|---|-----------------------|--------------------|---|-----------------|---|
|      |                    |   |                       |                    |   |                 |   |
|      | Opret en aktivitet |   |                       |                    |   |                 |   |
|      | Concipliate        |   | Aletivitate           | Ctatua             |   |                 | _ |
|      | ilei               | _ | Vesetenhaden trenni - | Aftala brou condt  | _ |                 |   |
| С    | JKJ                |   | vægtenneden - træni * | Artale, brev sendt | • |                 |   |
| _    | Dato:              |   | Tid:                  | Varighed:          |   |                 |   |
| 5    | 10.7.2020          | Ē | 18:04 ©               | 10                 |   | Find første tid |   |
| C    | Foreslået tid:     |   |                       |                    |   |                 |   |
|      | 11/07/2020 08:00   | - |                       |                    |   |                 |   |
| stre |                    |   |                       |                    |   |                 |   |
|      | Beskrivelse        |   |                       |                    |   |                 |   |
| C    |                    |   |                       |                    |   | //              |   |
| В    |                    |   |                       |                    |   |                 |   |
|      |                    |   |                       |                    |   |                 |   |
| on   | Opret Annuller     |   |                       |                    |   |                 |   |
| olic |                    |   |                       |                    |   |                 |   |
| ens  |                    |   |                       |                    |   |                 |   |
|      |                    |   |                       |                    |   |                 |   |

Der tilføjes en beskrivelse til aktiviteten, vil vil vise sig i feltet 'Notat' på barnest stamkort.

Nederst på barnets stamkort, er det muligt at oprette, redigere og slette kontinuationsnotater.

Dette kan brugeren gøre i 24 timer efter oprettelsen af notatet, helt som i Solteq Sund.

Et slettet kontinuationsnotat vil altid kunne ses i Sund-klienten, som 'Fejlmarkeret'. Det vil dog ikke kunne ses på Det Webbaserede Kalendermodul, når det først er slettet.

Et kontinuationsnotat oprettes på samme måde som en aktivitet, ved at klikke på knappen 'Opret' ud for 'Kontinuation'.

|         | Havneholmen 25     |       | 293138    |
|---------|--------------------|-------|-----------|
| Opret   | Opret notat        |       |           |
| Start   | Kontinuationsnotat |       | at        |
| 12:00   |                    |       |           |
| 12:55   |                    |       | <i>ii</i> |
| 11:55   |                    |       | ning      |
| 08:00   | Opret Annuller     |       |           |
| eringer |                    |       | _         |
|         | Vædt               | Høide | F         |

#### Aktivitetskalender

Fane 3 er 'Aktivitetskalender'.

Her vises der aktiviteter for alle brugere som er tilknyttet samme lokalområde som dig i Solteq Sund.

Det er muligt at sortere visningen på aktivitetstyper ved at benytte rullevinduet i venstre side.

Det er også muligt at sortere visningen på at være 'Måned, Uge, Dag' ved at benytte knapperne ude i højre side. Der kan skiftes dag/uge/måned, med at benytte knapperne i venstre side. Ligeledes er det muligt at klikke på knappen 'I dag', hvis man er skiftet til en side som ikke viser dags dato.

| Webb      | aseret Fagsystem            |                                |                 |                                                       |                                               |  |  |
|-----------|-----------------------------|--------------------------------|-----------------|-------------------------------------------------------|-----------------------------------------------|--|--|
| Dagens a  | aktiviteter Barnets data Ak | arnets data Aktivitetskalender |                 |                                                       |                                               |  |  |
|           |                             |                                |                 |                                                       |                                               |  |  |
| Туре      |                             |                                |                 |                                                       |                                               |  |  |
| Alle      |                             | ~                              |                 |                                                       |                                               |  |  |
| < >       | I dag Opret en aktivite     | t                              | 6. – 10. jul. : | 2020                                                  | Måned Uge Da                                  |  |  |
|           | man. 6.7                    | tir. 7.7                       | ons. 8.7        | tor. 9.7                                              | fre. 10.7                                     |  |  |
| Hele dage | n                           |                                |                 |                                                       |                                               |  |  |
| 0         | 8                           |                                |                 |                                                       |                                               |  |  |
| 0         | 0                           |                                |                 |                                                       |                                               |  |  |
|           |                             |                                |                 |                                                       |                                               |  |  |
| 1         | 0                           |                                |                 |                                                       |                                               |  |  |
| 1         | 1                           |                                |                 |                                                       |                                               |  |  |
|           |                             |                                |                 |                                                       |                                               |  |  |
| 1         | 2                           |                                |                 | 11.55 - 13.05<br>Bo Tobiasen<br>Væstenheden - trænins | 12.00 - 12.45<br>Bo Tobiasen                  |  |  |
| 1         | 3                           |                                |                 | 12.55 - Bo Tobiase                                    |                                               |  |  |
|           |                             |                                |                 |                                                       |                                               |  |  |
| 1         | 4                           |                                |                 |                                                       |                                               |  |  |
| 1         | 5                           |                                |                 |                                                       |                                               |  |  |
|           |                             |                                |                 |                                                       |                                               |  |  |
| 1         | .6                          |                                |                 |                                                       |                                               |  |  |
| 1         | 7                           |                                |                 |                                                       |                                               |  |  |
| •         |                             |                                |                 |                                                       | 17.55 - 18.55                                 |  |  |
| 1         | 8                           |                                |                 |                                                       | Muhammed Test Abdul<br>Tværfagligt samarbejde |  |  |
| 1         | 9                           |                                |                 |                                                       |                                               |  |  |
|           |                             |                                |                 |                                                       |                                               |  |  |

Engelsk Dansk

Ved at klikke på en aktivitet, vises der oplysninger om aktiviteten, herunder hvilken fagperson, som er ansvarlig for denne aktivitet:

| < >        | I dag Opret en aktivitet |                                          | 6. – 10. jul. 20                 | )20                          | Måned Uge Dag                        |
|------------|--------------------------|------------------------------------------|----------------------------------|------------------------------|--------------------------------------|
| Hele dagen | man. 6.7                 | tir. 7.7                                 | ons. 8.7                         | tor. 9.7                     | fre. 10.7                            |
| 08         |                          |                                          |                                  |                              | •                                    |
| 09         |                          |                                          |                                  |                              |                                      |
| 10         |                          |                                          |                                  |                              |                                      |
| 11         |                          | Aktivitet                                |                                  |                              |                                      |
| 12         |                          | Bo Tobia:<br>11:55 - 13:<br>Aktivitetsty | <b>sen</b><br>05<br>/ <b>pe:</b> | .05<br>sen<br>eden - træning | 12.00 - 12.45<br>Bo Tobiasen         |
| 13         |                          | Vægtenhed<br>Fagperson<br>Martin         | en - træning                     | 12.55 - Bo Tobiase           |                                      |
| 14         |                          |                                          | Ok                               |                              |                                      |
| 15         |                          |                                          |                                  |                              |                                      |
| 16         |                          |                                          |                                  |                              |                                      |
| 17         |                          |                                          |                                  |                              |                                      |
| 18         |                          |                                          |                                  |                              | 17.55 - 18.55<br>Muhammed Test Abdul |
| 19         |                          |                                          |                                  |                              | Tværfagligt samarbejde               |
|            |                          |                                          |                                  |                              |                                      |

Fra fanen 'Aktivitetskalender' er det også muligt at oprette en aktivitet. Det sker ved at klikke på knappen 'Opret en aktivitet'.

Herefter vil et vindue åbnes hvor der først skal søges efter et barn, som skal have aktiviteten.

Der kan kun oprettes aftaler på den bruger, som er logget ind i systemet.

| Skriv barnets nav           | n eller CPR-nummer     | Søg       |                 |
|-----------------------------|------------------------|-----------|-----------------|
|                             |                        |           |                 |
| W-Le                        |                        |           |                 |
| væig<br>Barn valgt med succ | es: <b>Bo Tobiasen</b> |           |                 |
| ret en aktivitet            |                        |           |                 |
| ret en uktivitet            |                        |           |                 |
| Specialist:                 | Aktivitet:             | Status:   |                 |
| jnj                         | vægtenneden - t        |           |                 |
| Dato:                       | Tid:                   | Varighed: |                 |
| 10.7.2020                   | 18:04                  | © 10      | Find første tid |
|                             |                        |           |                 |
| Beskrivelse                 |                        |           |                 |
|                             |                        |           | /i              |
|                             |                        |           |                 |
|                             |                        |           |                 |

### Yderligere informationer

Alle aktiviteter som oprettes via Det Webbaserede Kalendermodul vil kunne ses i Solteq Sund, når barnet åbnes.

Ligeledes vil alle kontinuationsnotater oprettet via Det Webbaserede Kalendermodul, kunne ses i Solteq Sund i barnets kontinuation, hvor notatet har typen 'Diætistnotat'.

Der foretages lovpligtig logning på serveren, som der også gøres ved brug af Solteq Sund, i forhold til brugeraktivitet.